県高体連主催大会の大会参加申込方法について

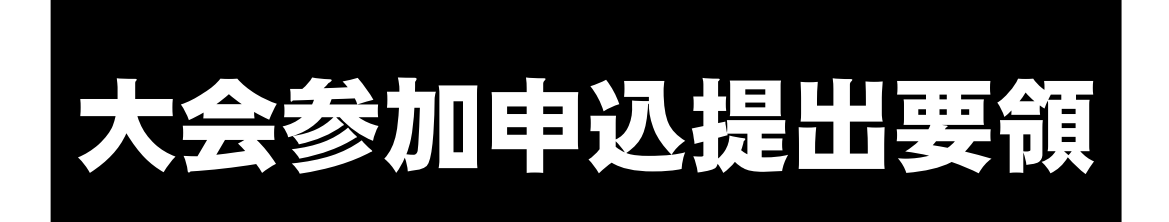

鹿児島県高等学校体育連盟

令和7年4月1日 改定

## 操作手順①

下記URLからアクセスし、ログイン画面に進んでください。 ※ ログイン画面をブックマーク登録しておくと、次回からアクセス が簡略化されます。

# 【URL】学校に配布しているアドレス参照

※このサイトは、高校申請用のためGoogleの検索結果には表示されません。

操作手順②

ログイン画面で,各学校に配布している〈ID〉と〈パスワード〉を 入力してください。

| ログインID |           |
|--------|-----------|
| パスワード  |           |
|        | ◎ パスワード表示 |
| login  |           |

### 操作手順③

申し込む大会を選択してください。

| 鹿児島県高体連:大会参加申込システム Home 参加申込・ | • 申込一覧 ▼ Logout  |
|-------------------------------|------------------|
| 当該 年度:参加申込                    |                  |
| 当該 年度:県総体                     | 当該 年度:県新人大会      |
| <sup>当該</sup> 年度:県総体:参加申込     | 当該 年度:県新人大会:参加申込 |

操作手順④

申込書送付画面で、必須項目に選択もしくは入力してください。

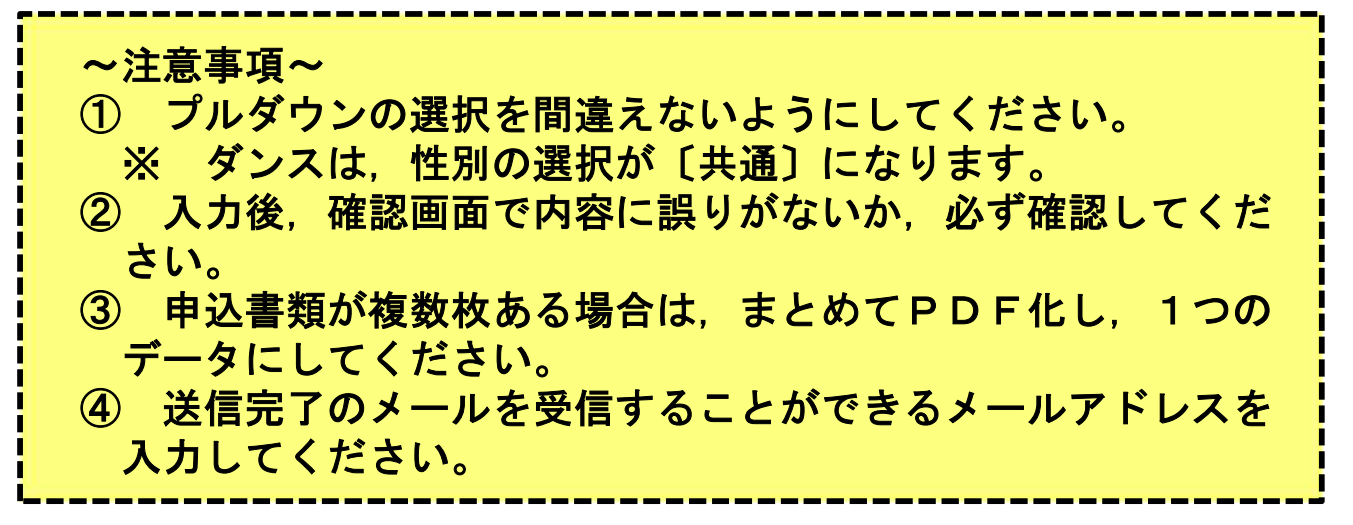

| 高校名     | 01: 職九                               | v |
|---------|--------------------------------------|---|
| 靦技名     | 01: 陵上                               | × |
| 性別      | 男子                                   | v |
| 送信者名    |                                      |   |
| メールアドレス |                                      |   |
|         | 確認用                                  |   |
| PDFファイル | ファイルを選択 選択されていません                    |   |
|         | POFファイルをごこにドラック&ドロップまたは、 の表 をクリックし参照 |   |
|         | 示PDFファイルのサイズは、SAB6定                  |   |

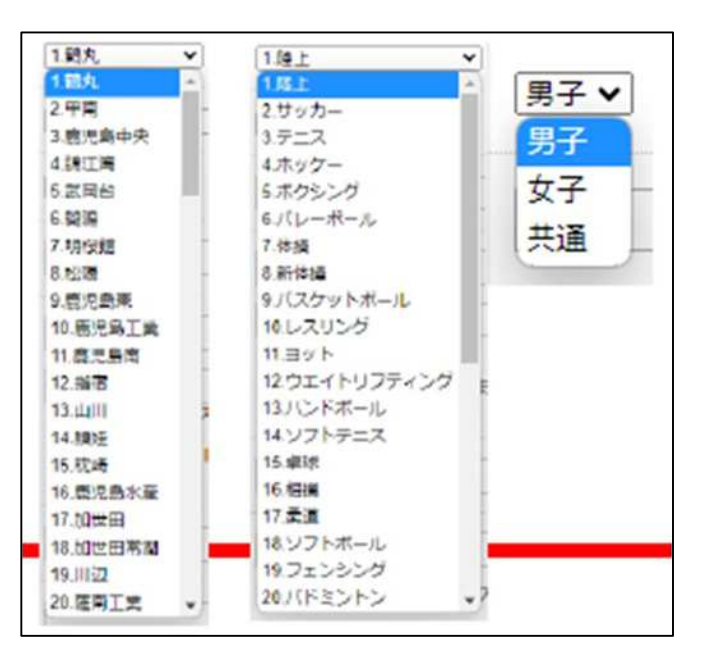

## 操作手順5

入力したメールアドレスに送信完了メールが届きます。 届いているか必ず確認してください。

※ 迷惑メール対策などで、ドメイン指定受信を設定している場合は、下記ドメインのメールを受信できるように迷惑メール設定から解除もしくは受信設定を行ってください。

| 鹿児島県高体連:大会参加申込システム Home 参加申込 - 申込一覧 - | Logout        |
|---------------------------------------|---------------|
| 当該 年度:県総体参加申込登録完了                     |               |
| 当該 年度:県総体参加申込登録完了しました。                |               |
| <b>戻る</b>                             |               |
| Copyright © 鹿児島県高等学校体育連盟 All Righ     | nts Reserved. |

### 操作手順6

【提出状況一覧】から提出が完了しているか確認できます。 ※ 高体連事務局への提出確認は不要です。

| 当該 年度:県総体:申込状況一覧   |  |
|--------------------|--|
| 当該 年度:県新人大会:申込状況一覧 |  |

| 現技 | 01:陸上 ~                             | (±3) ···· · · · · · · · · · · · · · · · · | 皆え                       | 競技  | 01:陸上   | ×        | ERI I  | 男子 <b>&gt; 1</b> 000       | 82                   |     |       |         |
|----|-------------------------------------|-------------------------------------------|--------------------------|-----|---------|----------|--------|----------------------------|----------------------|-----|-------|---------|
|    | 01:陸上<br>02:サッカー<br>03:テニス          | ◆<br>opyright ◎ 鹿児島県高等学校体】                | 育連盟 All Rights Reserved. |     |         |          | 0<br>当 | 1 陸上:<br><sub>該</sub> 年度 県 | 男子<br><sup>県総体</sup> |     |       |         |
|    | 04: ホッリー<br>05: ボクシング<br>06: バレーボール |                                           |                          | No. | 高校名     | 申込<br>状況 | No.    | 高校名                        | 申込<br>状況             | No. | 高校名   | 4<br>12 |
|    | 07-1:体操(体操競技)<br>07-2:体操(新体操)       |                                           |                          | 1   | 码九      | 0        | 33     | 大口                         |                      | 65  | 指宙商業  |         |
|    | 08: バスケットボール                        |                                           |                          | 2   | 甲南      | 0        | 34     | 伊佐農林                       |                      | 66  | 出水間葉  |         |
|    | 09: レスリンク<br>10: ヨット                | -                                         |                          | 3   | 鹿児島中央   |          | 35     | 周島                         |                      | 67  | 国分中央  |         |
|    | 11: ウエイトリフティング                      |                                           |                          | -4  | 绵江湾     |          | 36     | 演生                         |                      | 68  | 鹿屋女子  |         |
|    | 12: ハントホール<br>13: ソフトテニス            |                                           |                          | 5   | 就同台     |          | 37     | 加治木                        |                      | 69  | 関陽(定) |         |
|    | 14: 卓球                              |                                           |                          | 6   | 開碼      |          | 38     | 加治木工業                      |                      | 70  | 奄美(定) |         |
|    | 15:相撲<br>16:季道                      |                                           |                          | 7   | 明绥维     |          | 39     | 华人工菜                       |                      | 71  | 関陽(通) |         |
|    | 17: ソフトボール                          |                                           |                          | 8   | 和公務     |          | 40     | 国分                         |                      | 72  | 鹿党島驿  |         |
| 1  | 18: フェンシング                          | -                                         |                          | 9   | 度泛鼻束    |          | 41     | 福山                         |                      | 73  | 鹿高特   |         |
|    |                                     |                                           |                          | 10  | #IF8.7# |          | 42     | 00 AS                      |                      | 74  | inizi |         |

- 1 コピー機のスキャナ機能を使う。
- 2 携帯やタブレット端末のスキャナ機能を使う。

(例)

- ☞ Android:「Google ドライブ」 アプリでスキャン可能
- ☞ iPhone:「メモ」アプリでスキャン可能 「ファイル」アプリからもスキャン可能

|   | I    |      |        |   |   |   |
|---|------|------|--------|---|---|---|
|   | 写真ま/ | ≿はビデ | オを選択   | 6 |   |   |
| < | 書類をス | スキャン |        | B | > |   |
|   | 写真ま/ | Eはピデ | オを撮る   | Ô |   |   |
|   | ⊞    | Aα   | •<br>0 | Ô | 0 | × |
|   |      |      |        |   |   |   |

3 携帯電話やタブレット端末等で写真を撮って,パソコンに送る。 パターン1:写真データの【印刷】から【PDF】を選択する。

パターン2:写真データを【Word】に貼り付けて、それを【PDF】形式で保存する。

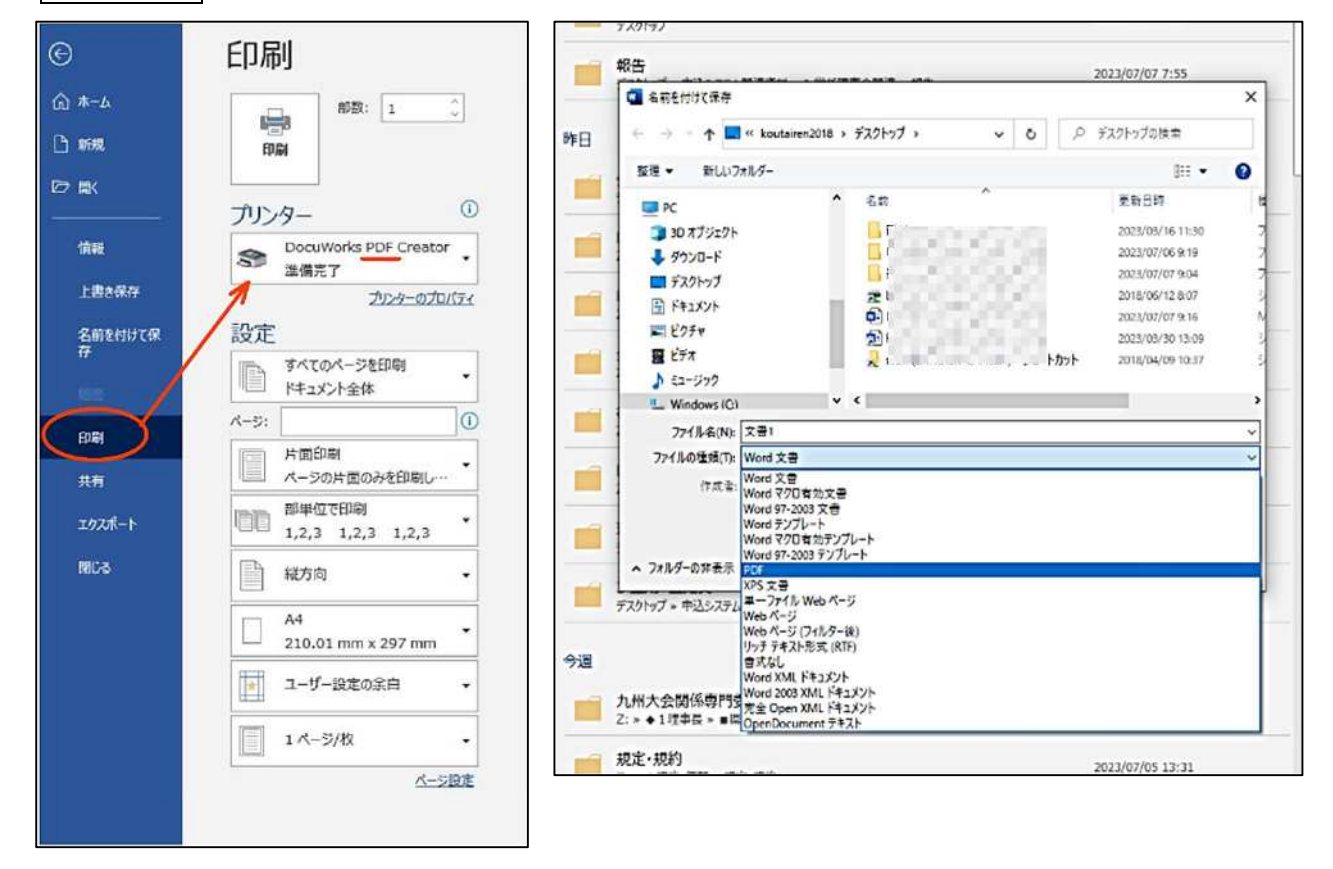

※ 合同チームの申請は、合同チーム参加届と参加申込書の2枚になる。 → スキャナで結合できない場合は、2枚並べて撮影し、PDF化してもよい。 県主催大会における大会参加申込方法のオンライン化について

~よくある質問 (FAQ) ~

Q1 大会参加申込書に校長印の押印は必要か。

A1 必要です。

現時点で、大会参加申込書の公印は省略していません。

Q2 申込時に,別の学校や競技を選択して送信した。

A2 誤送信の旨,高体連事務局に連絡し,その後,正しい選択内容で申込みをやり 直してください。

申込書を送信する前に表示される確認画面を,必ずチェックし,誤送信がない ように注意してください。

Q3 大会参加申込書の変更や不備等があり,提出した申込書を差し替えたい。

A3 申込データは更新されるので、同じ手順で再提出してください。

Q4 作成した大会参加申込書の原本はどうすればいいか。

A4 各部活動顧問(申込責任者)が一年間保管します。 関係競技専門部等から,原本の提出を要求される場合があります。

Q5 大会参加申込書を提出する際のファイル名はどうすればいいか。

A5 特に指定はありません。 ファイル名は、選択した学校名・競技名に自動的に変換されるシステムとなっています。

Q6 合同チームの申込はどうすればいいのか。

A6 合同チームで参加する場合,「合同チーム参加届」と「大会参加申込書」の2枚 を提出することになります。

2枚を1つのファイルにまとめて提出してください。

方法としては、「2枚を一度にまとめてスキャンする」、もしくは「2枚を並べて 写真に撮る」などがあります。

なお、2枚並べて撮影した写真をPDF化すると、画質が悪くなることがあります。提出する前に印刷をするなど、事前に確認をしてください。

Q7 申込締切日はどうなるか。

A7 現在,各競技大会要項に示している日時で対応しています。その日時を過ぎた
学校は、大会への出場を原則認めません。
※ 令和6年度から、申込の締切時間が「15:00まで」となっていますので注
意してください。

Q8 ラグビー競技の提出先について

- A8 以下のとおりになります。
  - 5月県総体「22-1:ラグビー」
  - 10月県総体「22-2:ラグビー(全国予選)」
  - 1月県新人大会 15 人制「22-1:ラグビー」

Q9 ダンスの申込書を提出する際に、性別は何を選択するのか。

A9 性別の選択(プルダウン)は、「共通」とします。

Q10 申込先(リンク先)が分からない。

A10 各学校に配布している申込システムにアクセスするための「URL」と「Login ID」、「Loginパスワード」を確認してください。

毎年、年度初めに変更します。配布された通知文を確認してください。

Q11 PDFにするにはどうすればよいのか。

A11 各学校に配布している「大会参加申込書のPDF化の方法について(参考例)」 を参照してください。

Q12 送信できるPDFファイルのサイズはどうなっているのか。

A12 最大5MBとなっています。この上限を超えたファイルは「エラー」となり、 申込みすることができません。再度、ファイルのサイズを5MB未満にしてから、 申込みをやり直してください。

Q13 指定のURLを入力するが、ログイン画面に進まない。

A13 指定のURLを入力し、県高体連ホームページ画面に移動する場合、URLの 入力を【検索ワード欄】にしている可能性があります。 指定のURLは、【上部アドレス入力欄】に入力してください。

令和7年7月11日時点